令和4年8月吉日

- 東京都透析医会 安藤 亮一 花房 規男
- 東京都区部災害時透析医療ネットワーク 酒井 謙 菊地 勘

三多摩腎疾患治療医会 要 伸也 尾田 高志

東京都臨床工学技士会 岡本 裕美 川崎 路浩

#### 第23回災害時情報伝達訓練への参加依頼

謹 啓

時下ますますご清栄のこととお慶び申し上げます。

「第 23 回 災害情報伝達訓練」を令和 4 年 9 月 1 日 (木)に例年通り開催いたします。今年度も、関東 1 都 6 県 (東京・神奈川・千葉・埼玉・茨城・群馬・栃木)の技士会で行っている「関東臨床工学技士協議会 災 害時情報伝達訓練」と「第 23 回 災害情報伝達訓練」を併せて開催する予定となっております。

大規模災害を想定し、東京都内および関東圏内の透析施設同士が連携を図れるような災害対策システムの構築が必要であると考えます。そこで、今回の訓練では緊急時透析情報共有マッピングシステム(DIEMAS) への書き込みおよび、日本透析医会災害時情報ネットワークへの連携入力を実施いたします。

今回の訓練を通し、有事の際において DIEMAS を有効活用できるように、日頃よりシステムの操作に慣れていただければと思っております。また、同時に東京都区部災害時透析医療ネットワーク・三多摩腎疾患治療医会メーリングリストを利用した情報伝達訓練も実施する予定です。

ご多用のところ大変恐縮ではございますが、是非訓練に参加いただきますよう何卒お願い申し上げます。 謹 白

記

- 名称:第23回災害情報伝達訓練
- 日時: 令和4年9月1日(木) 9:00~20:00
- 内容: 緊急時透析情報共有マッピングシステム(DIEMAS)への書き込み 日本透析医会災害時情報ネットワークへの連携入力 各ネットワークでのメーリングリストを利用した情報共有
- 方 法 : 別紙参照 (第 23 回 災害時情報伝達訓練 方法)

<連絡先> 東京都 災害時情報伝達訓練 本部 E-mail: kunren@diemas.jp

### 三多摩腎疾患治療医会災害時情報伝達訓練の手引き

≪訓練日時:2022.9.1(木)10:00~20:00≫

### 災害規模(被災想定)

### 9月1日 未明、都心南部直下において M7.3 の地震が発生。23 区の施設は 震度6強以上のため、透析不可となっている模様。

※本年も東京都透析医会、臨床工学技士会と合同で同一シナリオの下で実施します。シナリオの詳細は別添1をご参照下さい。

#### I. Tokyo DIEMAS を利用した災害連携登録訓練(日本透析医会ネットワークへの連携入力を含む)

各施設は災害・受入れ状況を Tokyo DIEMAS へ入力し、そのまま続けて日本透析医会災害時情報ネットワークへ連携入力

して下さい。<u>Tokyo</u> DIEMAS へ入力した内容が日本透析医会災害時情報ネットワークへ反映されます。

※Tokyo DIEMAS への入力・連携入力方法は、DIEMAS 被災状況入力力マニュアルを参照下さい。

#### Ⅱ. メーリングリストを利用した地区情報の共有

1). 災害対策本部から災害時メーリングリストを使用して、各ブロックメーリングリストへの災害情報返信依頼を出します。

2). 各ご施設の災害対策担当者は届いた送付元のメールアドレス(下記表のようにブロック毎に異なるアドレスになっています)に、以下の 内容の返信をお願いいたします。

①施設名、②透析の可否、③被災の有無、④報告者氏名、⑤透析受入可能人数

3). 各ブロック長は各ブロックの状況を集計し<u>3saigai\_core@3tama.tokyo-touseki-ikai.com</u>へ報告して下さい。

#### 地区別メーリングリストアドレス(送信先)

◇西多摩地区(青梅市、福生市、あきる野市、羽村市、瑞穂町、日の出町、檜原村、奥多摩町)
 ◇南多摩地区(町田市、八王子市、日野市、多摩市、稲城市)
 ◇北多摩西部地区(立川市、昭島市、国分寺市、国立市、東大和市、武蔵村山市)
 ◇北多摩南部地区(武蔵野市、三鷹市、府中市、調布市、小金井市、狛江市、世田谷区)
 ◇北多摩北部地区(小平市、東村山市、西東京市、保谷市、清瀬市、東久留米市)

3b1@3tama.tokyo-touseki-ikai.com 3b2@3tama.tokyo-touseki-ikai.com 3b3@3tama.tokyo-touseki-ikai.com 3b4@3tama.tokyo-touseki-ikai.com 3b5@3tama.tokyo-touseki-ikai.com

#### Ⅲ. MCA 無線を使用した三多摩内情報伝達訓練 ※MCA 無線機設置施設(18 施設)のみ 15:30-の予定

訓練の詳細は後ほど関係ご施設に改めて送付します。本年は都区部との連携訓練は実施しません。

システムの動作確認も訓練の目的としております。

<u>是非とも、ご参加、ご協力をお願い申し上げます。</u>

三多摩腎疾患治療医会 災害対策委員会 委員長 尾田高志

ご質問、お問い合わせは東京医科大学八王子医療センター

腎臓病センター 秘書 河村

kawamu\_y@tokyo-med.ac.jp

<u>TEL: 042-665-5611</u>(代表)

までお願い致します。

# 第23回 災害情報伝達訓練 方法

【訓練本部】

## 東京都透析医会

東京都区部災害時透析医療ネットワーク

三多摩腎疾患治療医会

東京都臨床工学技士会

# 目的

- 東京都における災害対策の拡充。
- 各施設の災害状況について、DIEMASを活用し情報の共有を図る。
- DIEMASを用いた日本透析医会災害時情報ネットワークへの入力方法の実施。
- 東京都区部災害時透析医療ネットワーク、三多摩腎疾患治療医会メーリングリストを利用し情報共有を行う。

# 訓練概要

- 日時:2022年9月1日(木)9:00~20:00
- 対象:東京都23区•三多摩地区
- 内容 : ・模擬訓練として、災害時における被害状況を DIEMASへ入力。
  - 日本透析医会 災害時情報ネットワークへ
     DIEMASを利用して連携入力を行う。
  - 東京都区部災害時透析医療ネットワーク
     三多摩腎疾患治療医会メーリングリストの使用。

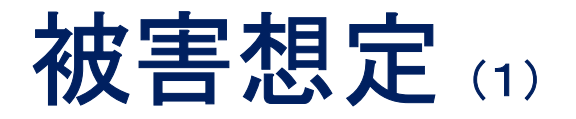

2022年9月1日(木)未明、都心南部直下においてM7.3の地震が発生した。 図に示す震度分布で震度6強以上であった地域の施設は、ライフラインの寸断により透析が不可能な状況となる。

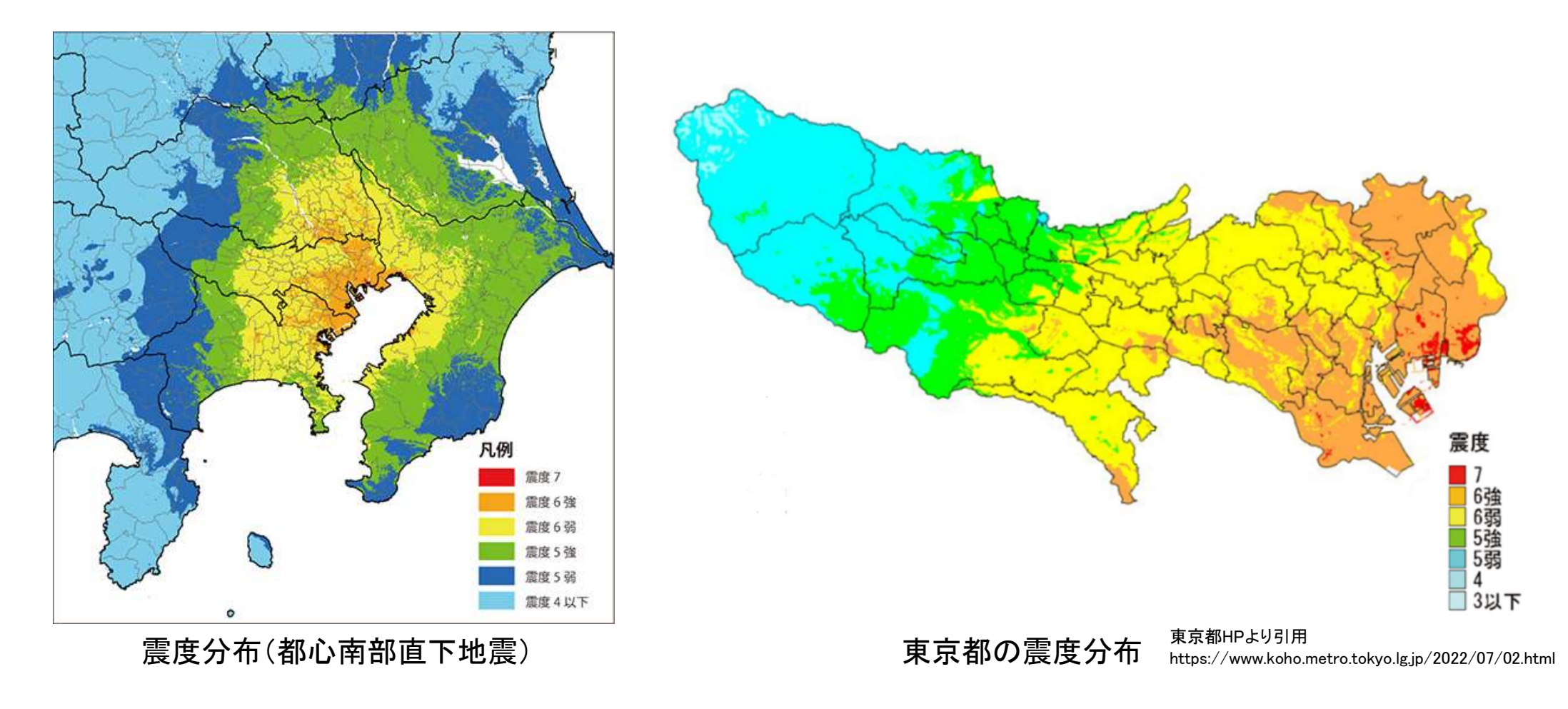

# 被害想定 (2)

- 東京都23区の施設は、震度6強以上のため透析不可な状況となる。
- 三多摩地区は、震度5強以下の施設は、患者受け入れが可能な状況である。
- 東京都では各医療圏ごとに、患者受入れ状況についての情報取集
   を行うこととなった。
- 三多摩地区の患者受入れが困難な場合には、広域搬送(埼玉県、 群馬県、栃木県)を考慮する方針である。

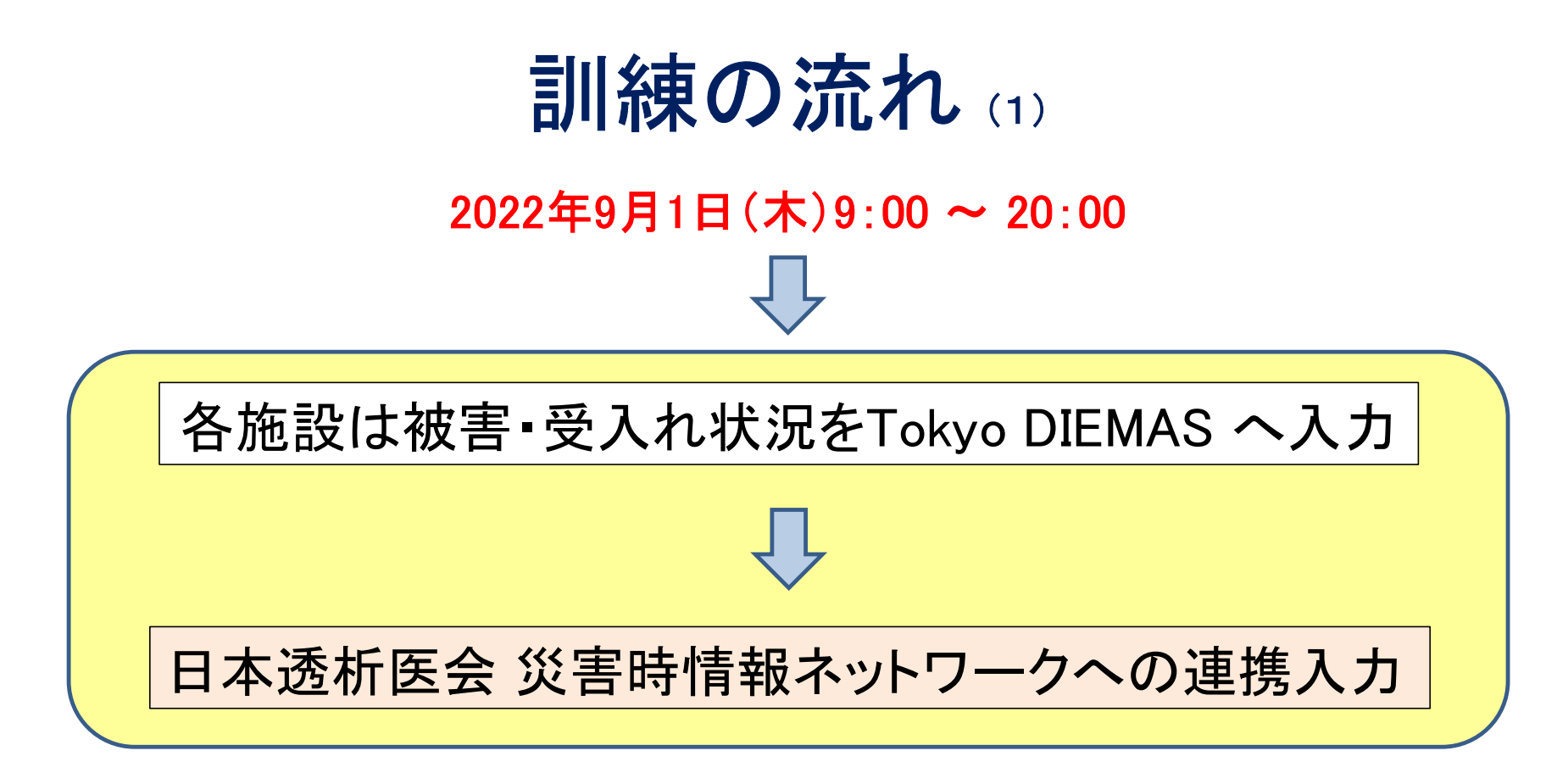

※ Tokyo DIEMASへの入力・連携入力方法は 別紙参照(DIEMAS被災状況入力マニュアル)

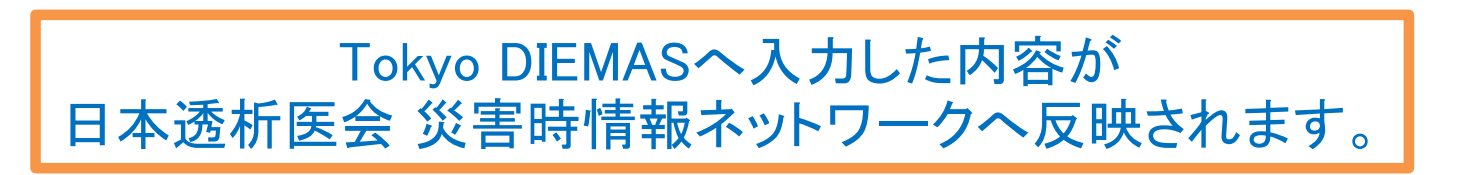

# 訓練の流れ(2)

【東京23区の施設】

DIEMASへの「透析状況入力詳細」で「透析(否)」・「被災(有)」を選択し、 「支援要請入力詳細」を入力ください。

# 【三多摩地区の施設】

DIEMASへの「透析状況入力詳細」で「透析(可)」・「被災(無)」を選択し、 「患者受入れ入力詳細」を入力ください。

\*「DIEMAS被災状況入力マニュアル」を参照し入力

# 東京都区部災害時透析医療ネットワーク メーリングリストへの返信

【返信方法】 事前に届いているメール(<u>ml-tokyo-hd@tokyo-hd.jp</u>)に

以下の内容の返信をお願いいたします。

- 1. 施設名(
- 2. 透析の可否(
- 3. 被災の有無(
- 4. 被災状況(
- 5. 主な不足物品(
- 6. 透析要請(
- 7. 患者移送手段(
- 8. 透析室貸出可能(
- 9. 透析受入可能 (
- 10. ボランティア派遣可能(
- 11. その他不足物品や連絡事項等(

ご多忙中に恐縮ですが、宜しくお願いいたします。

# 三多摩腎疾患治療医会 メーリングリストへの返信

【返信方法】 ご施設が所属するブロックのメーリングリストに 以下の内容の返信をお願いいたします。

- 1. 施設名
- 2. 透析の可否
- 3. 被災の有無
- 4. 報告者氏名

西多摩ブロック 3b1@3tama.tokyo-touseki-ikai.com 南多摩ブロック 3b2@3tama.tokyo-touseki-ikai.com 北多摩西部ブロック 3b3@3tama.tokyo-touseki-ikai.com 北多摩市部ブロック 3b5@3tama.tokyo-touseki-ikai.com

ご多忙中に恐縮ですが、宜しくお願いいたします。

 各ブロック長はブロックの状況を 3saigai\_core@3tama.tokyo-touseki-ikai.com へ報告

# 訓練当日連絡先

# ご不明な点がありましたら 下記メールアドレスまでご連絡ください。

Mail : kunren@diemas.jp

# 被災状況入力マニュアル

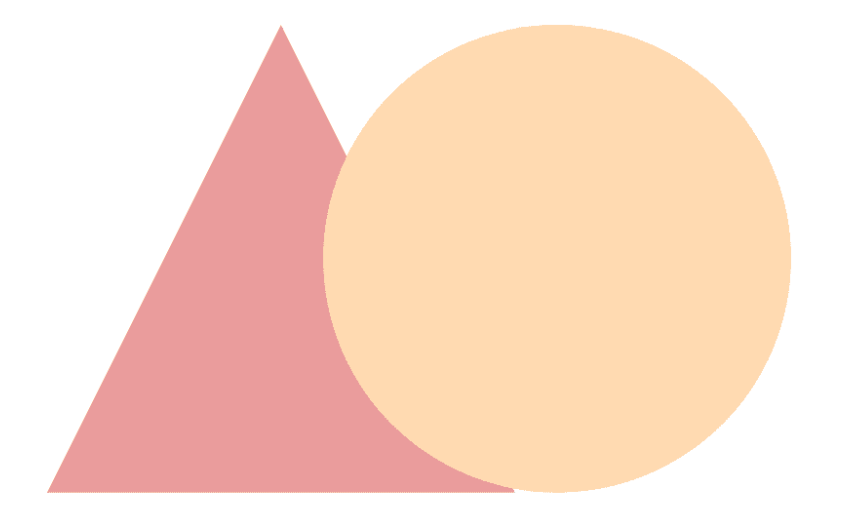

# **Tokyo DIEMAS**

2019-04-15 作成 2019-07-07 改定 2020-08-13 改定

東京都透析医会災害対策委員会

### もくじ

以下のフローで目的のページをご確認下さい。

※管理者とは施設の代表者として登録されている、 <u>医師、臨床工学技士、看護師、事務</u>のそれぞれ<u>1人</u>を指します。

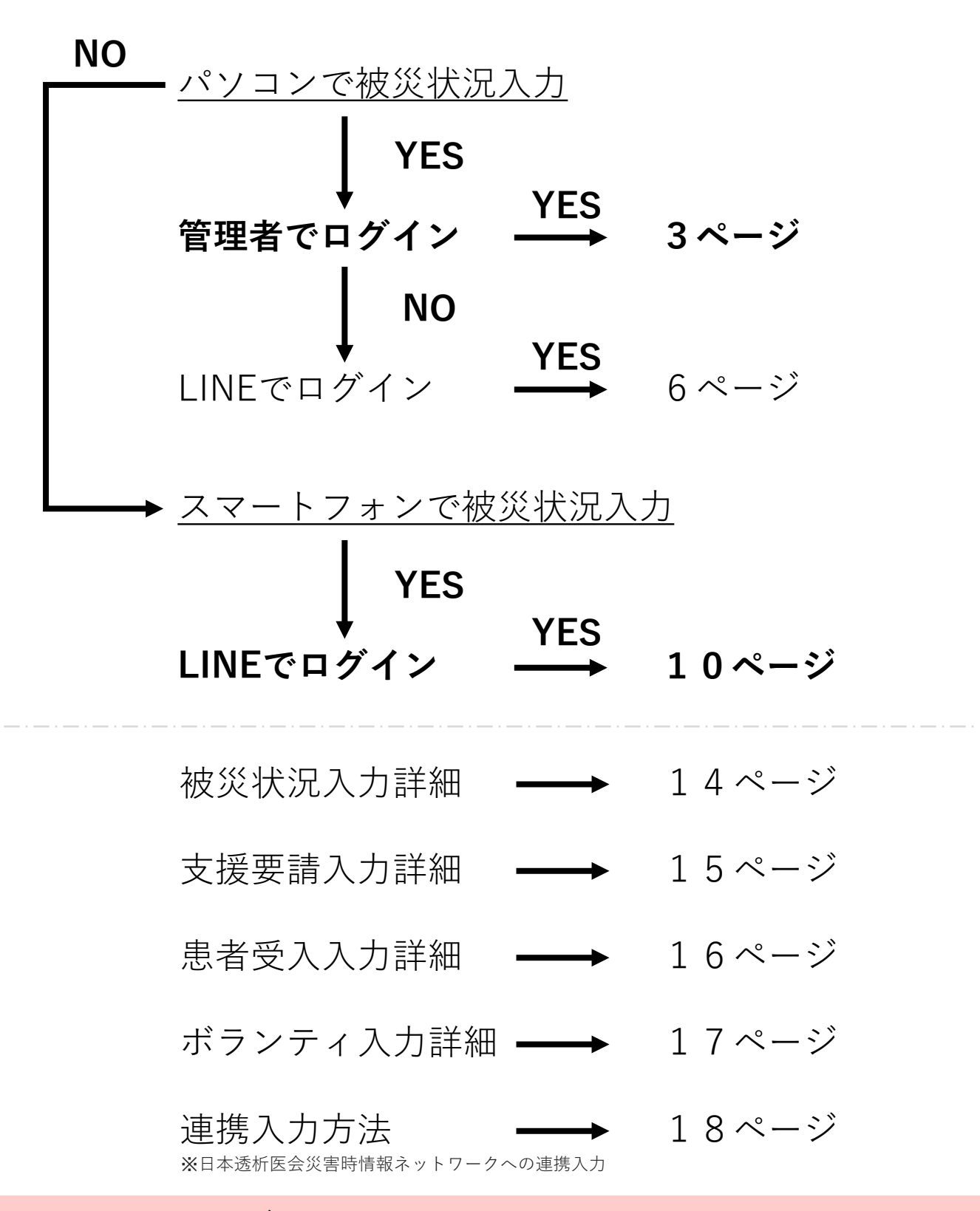

お問合せ: support@tokyo-touseki-ikai.com

## パソコンで被災状況入力(管理者)

### ①東京都透析医会公式サイト(https://tokyo-touseki-ikai.com)

東京都透析医会

ホーム トピックス 概要 入会 DIEMAS 会員サイト お問合せ

## Tokyo DIEMAS

Tokyo Dialysis Information in Emergency Mapping System

緊急時透析情報共有マッピングシステム

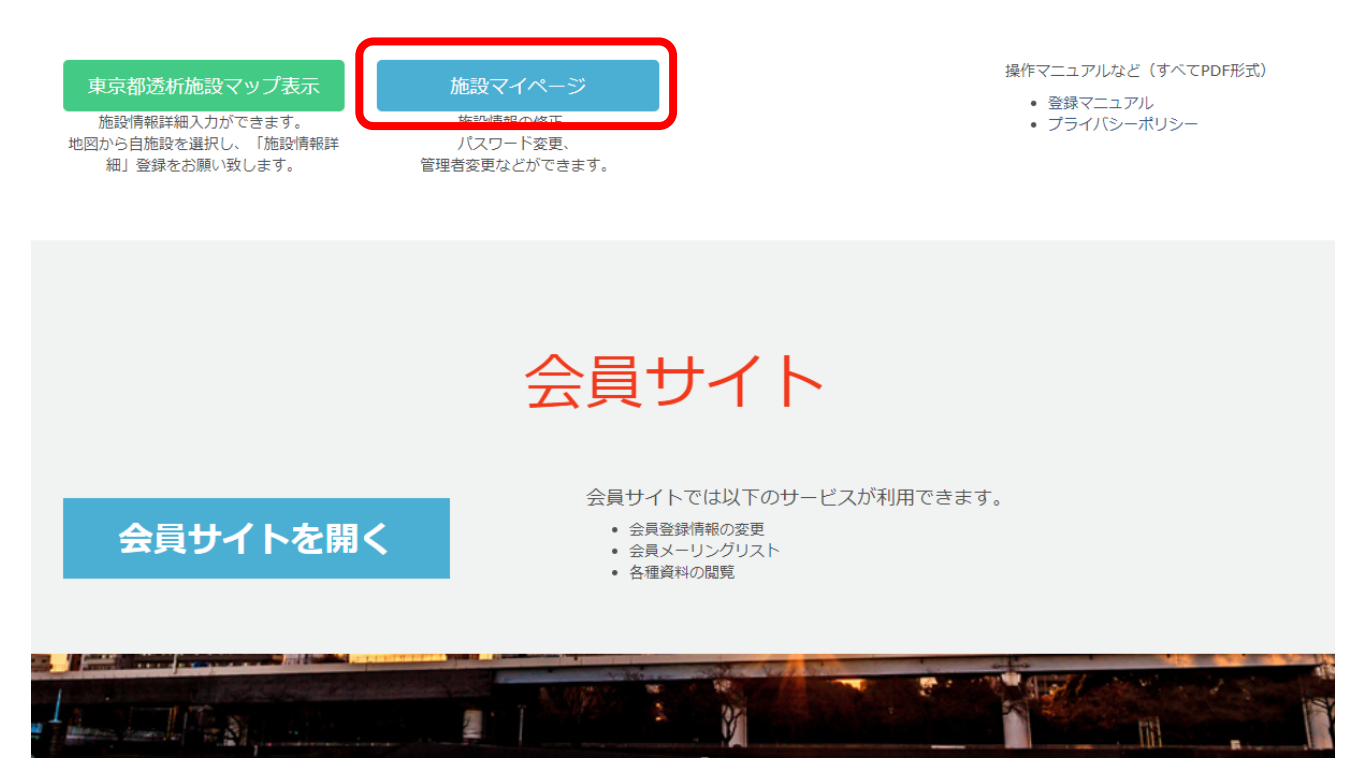

- 1. 公式サイトのメニュー「DIEMAS」をクリックします。(赤矢印)
- 2.施設マイページクリックします。(赤枠)
- 3. マイページログインが開きます。

○マイページのショートカット https://tokyo-touseki-ikai.com/network/mypage/login

お問合せ: support@tokyo-touseki-ikai.com

## パソコンで被災状況入力(管理者)

②管理者としてログイン

| <sup>歳種、メールアドレス、</sup> パス | ワードを入力して下さい。                                                                                |                                                                                             |
|---------------------------|---------------------------------------------------------------------------------------------|---------------------------------------------------------------------------------------------|
| 战種                        |                                                                                             | ハスリードを忘れた場合<br>以下よりパスワードの再設定をお願いします。                                                        |
| 選択して下さい                   | T                                                                                           | パスワード再設定                                                                                    |
| <b>ベールアドレス</b>            |                                                                                             | パスワードのリセットには                                                                                |
|                           |                                                                                             | ・職種・                                                                                        |
| ペスワード                     |                                                                                             | ・豆球スールパイレスが必要となります。                                                                         |
|                           |                                                                                             |                                                                                             |
| ログイン                      |                                                                                             |                                                                                             |
|                           |                                                                                             |                                                                                             |
| < 職種、メールアドレス、パス           | .ワードが一致しないとログインできま                                                                          | させん。                                                                                        |
|                           |                                                                                             |                                                                                             |
|                           |                                                                                             |                                                                                             |
| INEを使ってログインする場合           | は以下からお願いします。                                                                                |                                                                                             |
| INEを使ってログインする場合           | は以下からお願いします。                                                                                |                                                                                             |
| INEを使ってログインする場合           | は以下からお願いします。                                                                                |                                                                                             |
| INEを使ってログインする場合           | は以下からお願いします。                                                                                | 戻 る                                                                                         |
| INEを使ってログインする場合           | は以下からお願いします。                                                                                | 戻る                                                                                          |
| INEを使ってログインする場合           | は以下からお願いします。                                                                                | 戻 る                                                                                         |
| INEを使ってログインする場合           | は以下からお願いします。<br>© 2018, Tokyo Associati                                                     | 戻る<br>on of Dialysis Physicians.All Rights Reserved.                                        |
| INEを使ってログインする場合           | は以下からお願いします。<br>© 2018, Tokyo Associati                                                     | 戻る<br>on of Dialysis Physicians.All Rights Reserved.                                        |
| INEを使ってログインする場合           | は以下からお願いします。<br>© 2018, Tokyo Associati                                                     | 戻る<br>on of Dialysis Physicians.All Rights Reserved.                                        |
| INEを使ってログインする場合           | <sup>は以下からお願いします。</sup><br>© 2018, Tokyo Associati<br>1.必要事項を入力                             | 戻る<br>on of Dialysis Physicians.All Rights Reserved.<br>して下さい。(赤枠)                          |
| INEを使ってログインする場合           | <sup>は以下からお願いします。</sup><br><sup>© 2018, Tokyo Associati<br/>1. 必要事項を入力<br/>2. ログインをクリ</sup> | 戻る<br>on of Dialysis Physicians.All Rights Reserved.<br>して下さい。(赤枠)<br>ックして下さい。(赤矢印)         |
| INEを使ってログインする場合           | は以下からお願いします。<br>© 2018, Tokyo Associati<br>1. 必要事項を入力<br>2. ログインをクリ<br>3. マイページが開           | 戻る<br>on of Dialysis Physicians.All Rights Reserved.<br>して下さい。(赤枠)<br>ックして下さい。(赤矢印)<br>きます。 |
| INEを使ってログインする場合           | は以下からお願いします。<br>© 2018, Tokyo Associati<br>1. 必要事項を入力<br>2. ログインをクリ<br>3. マイページが開           | 戻る<br>on of Dialysis Physicians.All Rights Reserved.<br>して下さい。(赤枠)<br>ックして下さい。(赤矢印)<br>きます。 |

### パソコンで被災状況入力(管理者)

### ③被災状況の入力

災害時には被災状況の入力を必ずして下さい。 メニュー お知らせ 被災状況入力 • 災害時入力開設 (2019-04-01) • マイページ開設(2018-12-25) 支援要請入力 患者受入入力 ボランティア入力 2019-04-01 15:00:12 透析不可 被災有 建物被災なし 水道断水 電気停電 etc 入力支援1 1. 「被災状況入力」をクリックして下さい。 (青矢印) 入力支援2 2. 下図の入力画面が開きます。(図2) 3. 必要事項を入力して「送信」を押して下さい。 (赤矢印) 4. 送信が完了するとメッセージが表示されます。 (図3) 医師:日本 一郎 でログイン中 被災状況入力 すべての項目を入力して下さい。 透析可否 図 2 選択して下さい v 被災有無 選択して下さい Ŧ 被災状況 (建物) 選択して下さい • 図 3 被災状況(ライフライン) ※複数選択可 ■ 1:停電 tokyo-touseki-ikai.com の内容 □ 2:断水 被災状況入力が完了しました。 ■ 3:ガスの使用不可 被災状況(装置) ※複数選択可 □ 1:透析液供給装置使用不可 □ 2:末端装置使用不可 □ 3:個人装置使用不可 ■ 4:水処理装置使用不可 5:その他装置被災 CAPDの可否 選択して下さい . CAPD対応装置 ※複数選択可 入力項目、 ■ 1:バクスター 入力内容について ■ 2:テルモ 3:JMS ご不明な場合は ■ 4:日機装 14ページ以降を ご確認下さい。 送信 確認画面はありません

お問合せ:support@tokyo-touseki-ikai.com

図1

## パソコンで被災状況入力(LINE)

### ①東京都透析医会公式サイト(https://tokyo-touseki-ikai.com)

東京都透析医会

ホーム トピックス 概要 入会 **DIEMAS** 会員サイト お問合せ

## Tokyo DIEMAS

Tokyo Dialysis Information in Emergency Mapping System

緊急時透析情報共有マッピングシステム

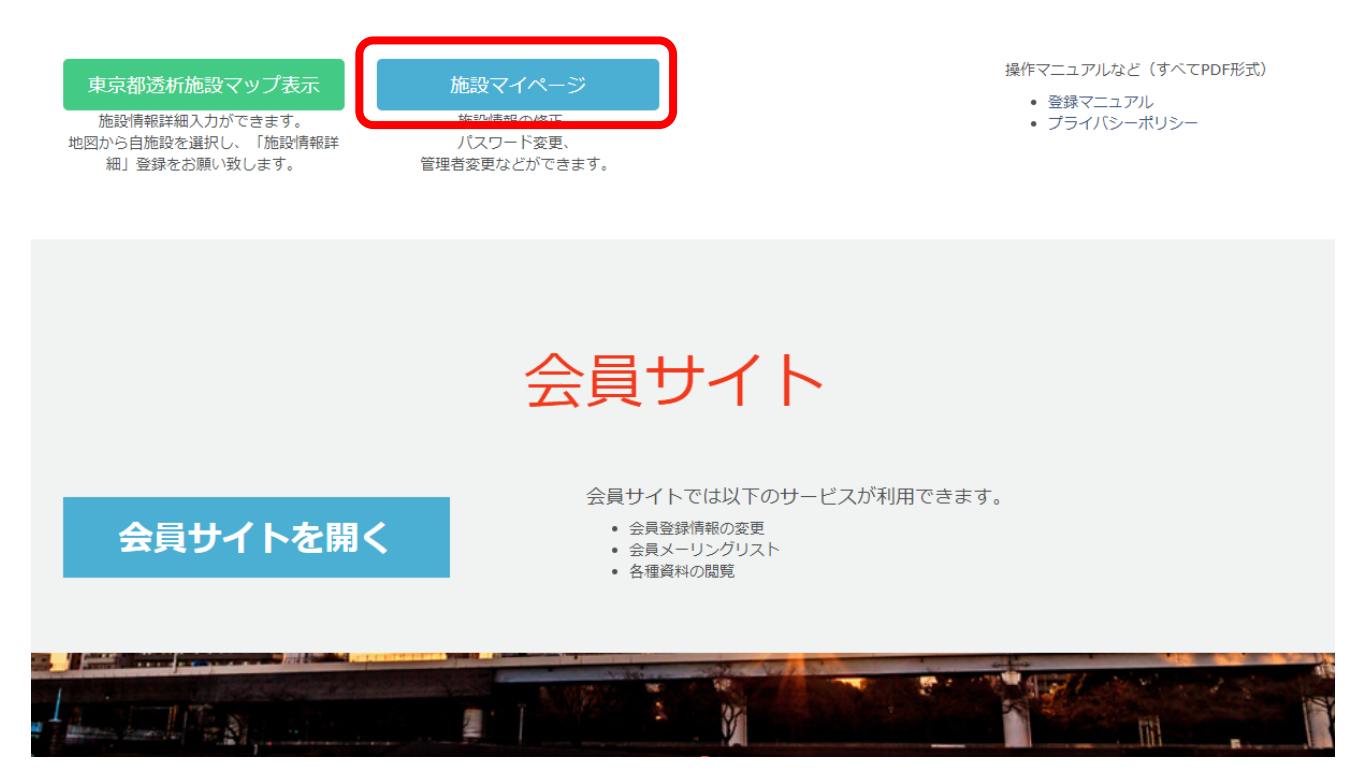

- 1. 公式サイトのメニュー「DIEMAS」をクリックします。(赤矢印)
- 2.施設マイページクリックします。(赤枠)
- 3. マイページログインが開きます。

○マイページのショートカット https://tokyo-touseki-ikai.com/network/mypage/login

お問合せ: support@tokyo-touseki-ikai.com

## パソコンで被災状況入力(LINE)

7

②LINEでログイン

| マイページロ・                                         | グイン(施設情報修正)                                                                                                    |
|-------------------------------------------------|----------------------------------------------------------------------------------------------------|
| 職種、メールアドレス<br>職種<br>選択して下さい<br>メールアドレス<br>パスワード | 、パスワードを入力して下さい。<br>パスワードを忘れた場合<br>以下よりパスワードの再設定をお願いします。<br>パスワード再設定<br>パスワードのリセットには<br>・認証コード<br>・職種<br>・登録メールアドレス<br>が必要となります。                                                                                               |
| ※ 職種、メールアドレス<br>LINEを使ってログインす                   | <ul> <li>ス、バスワードが一致しないとログインできません。</li> <li>1. ログインをクリックして下さい。(赤枠)</li> <li>2. LINEログイン画面に切り替わります。</li> <li>3. 再度、ログインをクリックします。</li> <li>4. LINEの情報入力画面に切り替わります。</li> </ul>                                                    |
|                                                 | Tokyo DIEMAS                                                                                                    |
|                                                 | LINEアカウントを利用してログインを行います。<br>本Webサービスでは、ログイン時の認証画面にて許可を頂いた場合のみ、あなたのLINEアカウントに登録されているメールアドレスを取得します。<br>取得したメールアドレスは、以下の目的以外では使用いたしません。また、法令に定められた場合を除き、第三者への提供はいたしません。<br>・災害時の情報収集、配信に利用<br>・アカウントの管理に利用<br>・パスワード再発行時の本人確認に利用 |
|                                                 | © 2018, Tokyo Association of Dialysis Physicians. All Rights Reserved.                                                                                                    |

お問合せ:support@tokyo-touseki-ikai.com

### ③LINEログイン認証

- 図1もしくは図2の画面が表示されます。
   必要に応じて情報を入力して「ログイン」をクリックして下さい。
   ※ここでの入力はLINEに登録されたメールアドレスとパスワードとなります。
- 2.場合によっては個人情報取得に関する同意画面(図3)が表示されますので その際は「承諾」をクリックして下さい。
- 3. LINE連携登録画面が開きます。(初回のみ)
- 4. 必要事項と「施設認証コード」を入力して「LINE連携登録」をクリックして下さい。 5. マイページが開きます。

※2回目以降は2~4の手順は省略されます。

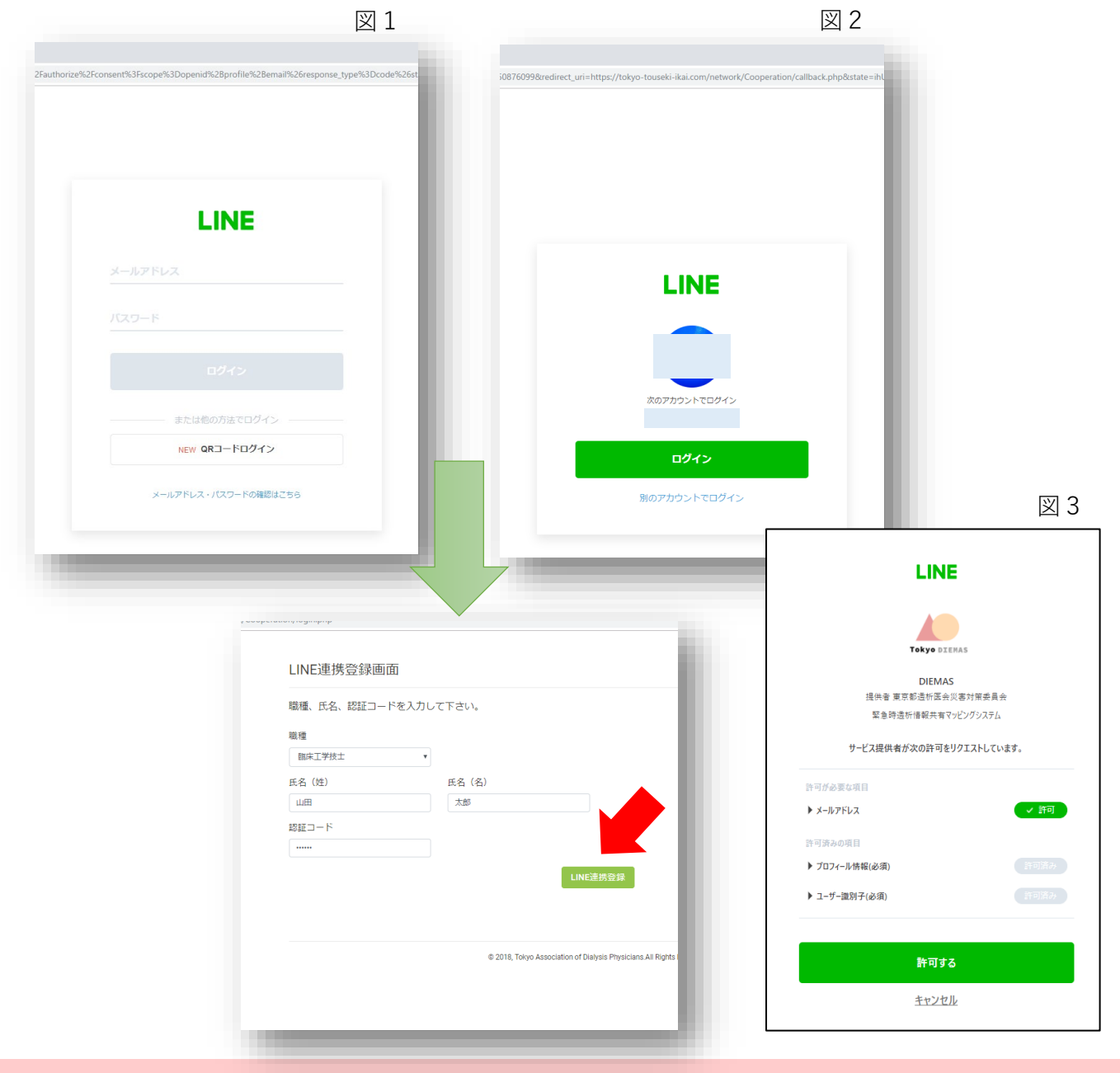

お問合せ: support@tokyo-touseki-ikai.com

## パソコンで被災状況入力(LINE)

9

図1

### ③被災状況の入力

お問合せ:support@tokyo-touseki-ikai.com

### ①LINEで友達追加

- 1. あらかじめLINEで、QRコード(図1)を読み込み 「東京都透析医会災害対策委員会」を追加して下さい。
- 2. 「友だち」>「公式アカウント」>「東京都透析医会災害対策委員会」をタップします。
- 3.「DIEMASログイン」をタップして下さい。(図3)

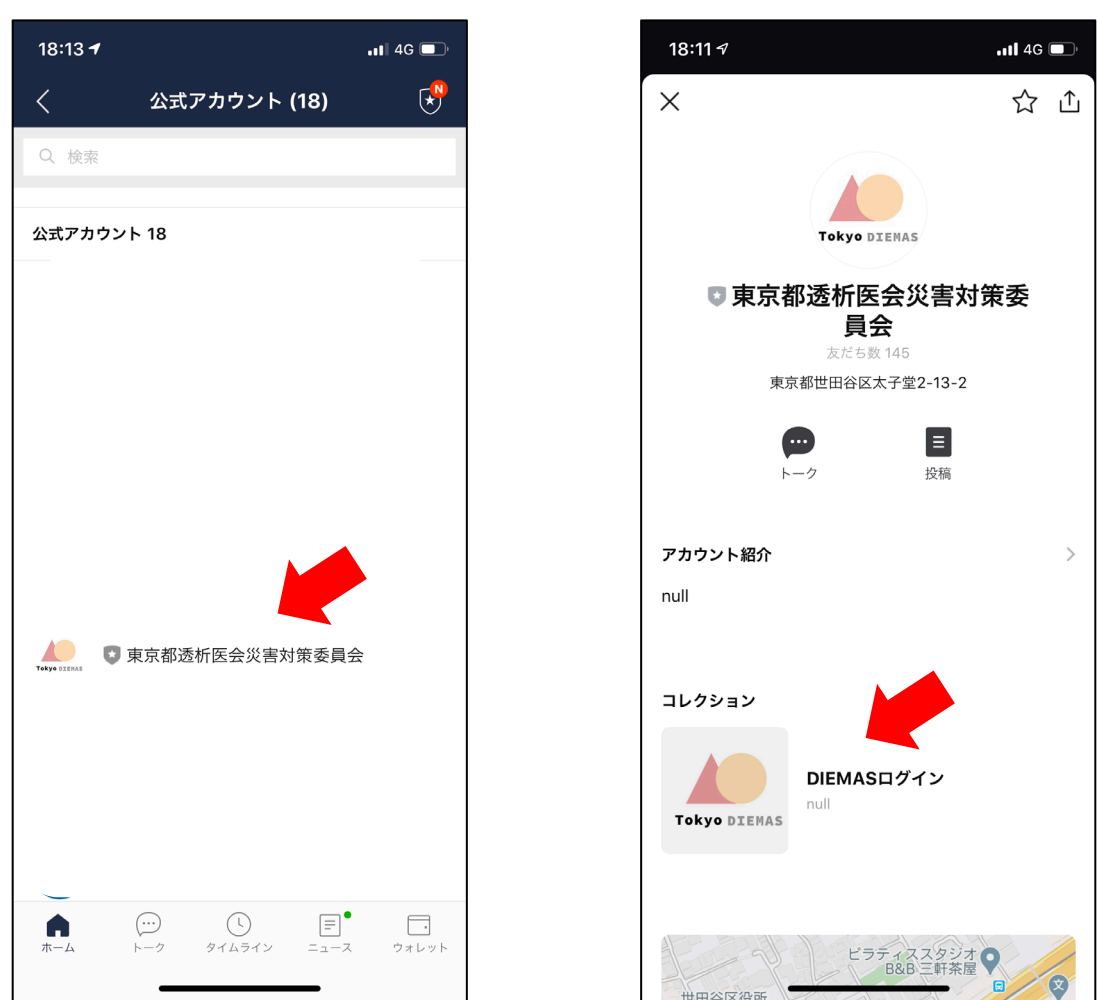

図 2

LINEアプリのバージョンにより 画面レイアウト、名称が異なる場合があります。

お問合せ:support@tokyo-touseki-ikai.com

図1

図 3

### スマートフォンで被災状況入力 (LINE)

### ②LINEでログイン

- 1. ログインボタンをタップして下さい。(図1)
- 2. 場合によっては個人情報取得に関する同意画面が表示されますので その際は「承諾」をクリックして下さい。
- 3. LINE連携登録画面が開きます。(初回のみ) (図2)
- 4. 必要事項と「施設認証コード」を入力して「LINE連携登録」をタップして下さい。
- 5. マイページが開きます。(図3) ※2回目以降は<u>2~4の手順は省略</u>されます。

| 図 1                                                         |                                          | 図 2                                    |                         | 図 3                                    |
|-------------------------------------------------------------|------------------------------------------|----------------------------------------|-------------------------|----------------------------------------|
| 15:43 <b>⁄</b> ,,,   � ■)                                   | 16:38 <b>1</b>                           | .11 4G 🔳                               | 23:10 7                 | l 🗢 🔲                                  |
| く > LINEログイン 東京都透析医会<br>https://tokyo-touseki-ikai.com  ① × | く > LINE連携登録画面<br>https://tokyo-tou      | │ <b>東京都透析···</b><br>seki-ikai.com     | く > マイページ<br>https://to | トップ 東京都透析… 🏦 🗙<br>kyo-touseki-ikai.com |
|                                                             |                                          |                                        | Tokyo DIEMAS            |                                        |
| Tokyo DIEMAS                                                | LINE連携登録画面                               | ā                                      |                         |                                        |
|                                                             | 職種、氏名、認証コード                              | を入力して下さい。                              | メニュー                    |                                        |
| LINEでログインへの承諾                                               | 職種                                       |                                        |                         |                                        |
| LINEアカウントを利用してログインを行いま                                      | 医師                                       | V                                      | 被                       | 災状況入力                                  |
|                                                             | 氏名(姓)                                    |                                        | <b></b>                 | 援要請入力                                  |
| 本Webリービスでは、ロクイン時の認証画面<br>にて許可を頂いた場合のみ、あなたのLINEア             | 山田                                       |                                        |                         |                                        |
| カウントに登録されているメールアドレスを<br>取得します。 取得したメールアドレスは、                | 氏名(名)                                    |                                        | 患                       | 者受入入力                                  |
| 以下の目的以外では使用いたしません。ま                                         | 太郎                                       |                                        | ボラ                      | ンティア入力                                 |
| の提供はいたしません。                                                 | 認証コード                                    |                                        |                         |                                        |
| ・災害時の情報収集、配信に利用                                             | •••••                                    |                                        |                         | 入力支援1                                  |
| ・アカウントの管理に利用                                                | LINE連拔                                   | 巷登録                                    |                         |                                        |
| ・ハスノート特先行国の本人運動                                             |                                          |                                        | · · ·                   | 入刀文援2                                  |
|                                                             |                                          |                                        |                         |                                        |
| Log In                                                      |                                          |                                        | 臨床工学                    | 学技士:山田 太郎                              |
|                                                             | © 2018, Tokyo Association of D<br>Reserv | vialysis Physicians.All Rights<br>red. | ল                       | ログイン中                                  |
|                                                             |                                          |                                        | お知らせ 🗕                  |                                        |

認証コードは施設にあらかじめ郵送配布された 施設ごとの固有の認証コードです。 ご不明な場合は下記までお問合せ下さい。

お問合せ: support@tokyo-touseki-ikai.com

### ③被災状況の入力

- 1. メニューから「被災状況入力」をタップすると画面が切り替わります。(図1)
- 2. 必要事項を入力して「送信」を押して下さい。
- 3.送信が完了するとメッセージが表示されます。(図2)

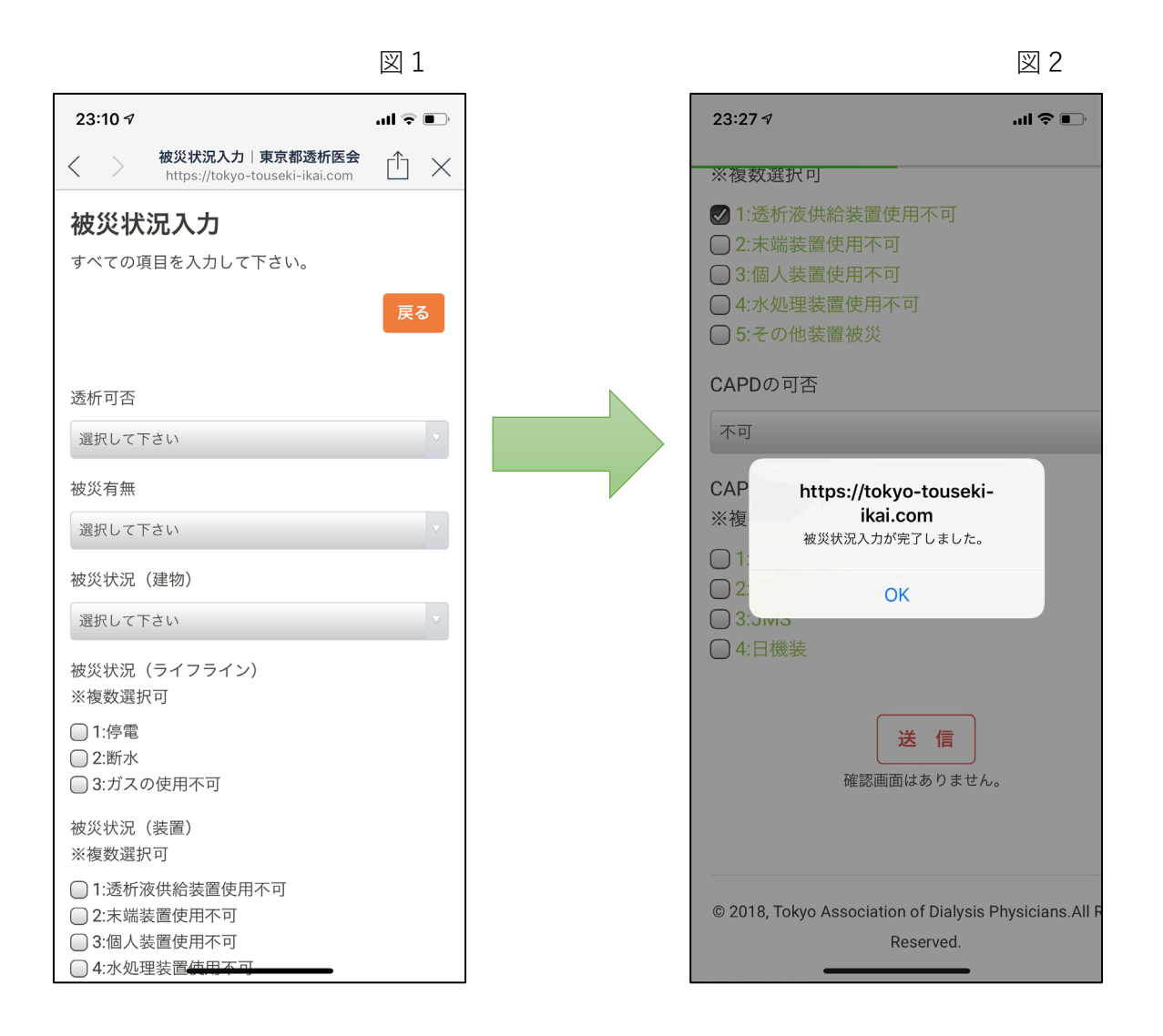

### 災害時には被災状況の入力を必ずして下さい。

お問合せ:support@tokyo-touseki-ikai.com

### スマートフォンでの入力(LINE)

### ④支援要請、患者受入、ボランティアの入力

- 1. 支援要請入力(図1)
- 2. 患者受入入力(図2)
- 3. ボランティア入力(図3)

※各入力画面で必要事項を入力後、「送信」を押して下さい。

| 図 1                                                          |                          | 図 2                              |                                  | 図 3                             |
|--------------------------------------------------------------|--------------------------|----------------------------------|----------------------------------|---------------------------------|
| 16:14 <b></b>                                                | 16:14 ৵                  | in 🗢 🔳                           | 23:11 ৵                          | .ul 🗢 💷                         |
| 支援要請入力│東京都透析医会<br>https://tokyo-touseki-ikai.com     └     ✓ | く ) 患者受入入<br>https://tok | カ 東京都透析医会<br>yo-touseki-ikai.com | く > ボランティアス<br>https://tokyo-    | カ 東京都透析・・・<br>-touseki-ikai.com |
| 支援要請入力                                                       |                          |                                  | ボランティア入                          | カ                               |
| すべての項目を入力して下さい。                                              | 患者受入入力                   |                                  | すべての項目を入力して                      | 下さい。                            |
| 戻る                                                           | すべての項目を入力し               | て下さい。                            |                                  | 戻る                              |
| 他施設に透析を依頼したい日付、人数、移動<br>手段を入力して下さい。                          | 透析患者受入れ可能                | 能人数を入力して下さい。                     | 他施設に人員を派遣で数、移動手段を入力し             | できる日付、職種、人<br>って下さい。            |
| 日付                                                           | 日付                       |                                  | 日付                               |                                 |
| 患者数(総数)                                                      | 患者数                      |                                  | 医師 (人)                           |                                 |
| 10                                                           | 10                       |                                  |                                  |                                 |
| 担送                                                           |                          |                                  | 臨床工学技士(人)                        |                                 |
| 5                                                            | 貸し出し可能な透                 | 近ベッド数を入力して下さ                     | 5                                |                                 |
| 護送                                                           | い。<br>い。                 |                                  | 看護師(人)                           |                                 |
| 5                                                            | 南を時間等を利用し                | マ话に完た俗に山井2月                      | 5                                |                                 |
| 串老移動                                                         | 全さ時間等を利用し<br>合の透析室床数を    | 入力してください。透析室                     | 移動方法 ※複数選拔                       | 尺可                              |
| 溜択して下さい                                                      | を借りる施設はスク                | タッフと患者、場合によっ                     | □ 1:徒歩                           |                                 |
| 患者移動方法研細一次複数週代可                                              | ための項目です。                 |                                  | □ 2:日転単<br>□ 3:バイク(原付含さ<br>□ 4:車 | 5)                              |

入力項目、入力内容についてご不明な場合は 14ページ以降をご確認下さい。

お問合せ:support@tokyo-touseki-ikai.com

## 被災状況入力詳細

| 項目名              | 内容                                                | 入力 |
|------------------|---------------------------------------------------|----|
| 透析可否             | 透析治療が可能かお答え下さい。                                   | 必須 |
| 被災有無             | 被災の有無をお答え下さい。                                     | 必須 |
| 被災状況<br>(建物)     | 被災がある場合、詳細をお答え下さい。この項目で被災<br>が無い場合は「被災なし」をご選択下さい。 | 必須 |
| 被災状況<br>(ライフライン) | 被災がある場合、詳細をお答え下さい。この項目で被災<br>が無い場合は「被災なし」をご選択下さい。 | 必須 |
| 被災状況<br>(装置)     | 被災がある場合、詳細をお答え下さい。この項目で被災<br>が無い場合は「被災なし」をご選択下さい。 | 必須 |
| CAPDの可否          | CAPD患者受入可能かお答え下さい。                                | 必須 |
| CAPD対応装置         | CAPD対応装置をお答え下さい。                                  | 任意 |

災害時には被災状況の入力を必ずして下さい。

### 支援要請入力詳細

| 項目名      | 内容                                   | 入力 |
|----------|--------------------------------------|----|
| 日付       | 透析を依頼したい日付を入力して下さい。                  | 必須 |
| ①患者数(総数) | 依頼する患者数(総数)をお答え下さい。                  | 必須 |
| ②担送      | ①に入力した数のうち <u>担送対象となる人数</u> をお答え下さい。 | 必須 |
| ③護送      | ①に入力した数のうち <u>護送対象となる人数</u> をお答え下さい。 | 必須 |
| 患者移動     | 依頼する患者の移動方法をお答え下さい。                  | 必須 |
| 患者移動方法   | 移動方法の詳細についてお答え下さい。                   | 任意 |

支援要請が必要でない場合は入力の必要はありません。

複数日の依頼をする場合は日付ごとに入力をお願いします。

15

### 患者受入入力詳細

| 項目名       | 内容                                           | 入力 |
|-----------|----------------------------------------------|----|
| 受入日(日付)   | 透析患者受入可能な日を入力して下さい。                          | 必須 |
| 患者数       | 受入可能な患者数をお答え下さい。<br>ゼロの場合は「0」と入力して下さい。       | 必須 |
| 貸出可能日(日付) | ベッドと装置のみ貸出可能な日を入力して下さい。                      | 必須 |
| 貸出ベッド数(床) | ベッドと装置のみ貸出可能な数をお答え下さい。<br>ゼロの場合は「0」と入力して下さい。 | 必須 |

### 患者受入が不可能な場合は入力の必要はありません。

複数日の受入可能な場合は日付ごとに入力をお願いします。

お問合せ:support@tokyo-touseki-ikai.com

### ボランティア入力詳細

| 項目名       | 内容                      | 入力 |
|-----------|-------------------------|----|
| 日付        | ボランティアに行ける日付を入力して下さい。   | 必須 |
| 医師(人)     | 参加可能な人数をお答え下さい。         | 必須 |
| 臨床工学技士(人) | 参加可能な人数をお答え下さい。         | 必須 |
| 看護師(人)    | 参加可能な人数をお答え下さい。         | 必須 |
| 移動方法      | 参加する医療スタッフの移動手段をお答え下さい。 | 必須 |

ボランティア参加が不可能な場合は入力の必要はありません。 複数日の参加が可能な場合は日付ごとに入力をお願いします。

### 連携入力方法(事前準備)

【日本透析医会災害時情報ネットワークへの連携方法】

## ①入力支援ブックマークの作成

### 「Google Chromeの場合」

- 1. 「施設マイページ」を開きます。
- 2. キーボード「Ctrl+Shift+B」を押してブックマークバーを表示して下さい
- 3. 入力支援1のボタンをブックマークバーにドラッグ&ドロップして下さい。
- 4.入力支援2も同様の操作(手順3)をして下さい。

| C マイバージャブ ) 東京形活計画 × +     ← → の 和 http://bityo-tougel-i-itai.com/network/impsaoe/index.n | - 0 x                                                       |
|-------------------------------------------------------------------------------------------|-------------------------------------------------------------|
| Tokyo DIEMAS マイベージトップ メニュー+                                                               | אפיזעש<br>אפיזעש                                            |
| C (1100707) Researce A T C (a) http://tokyo-tousrebi-ita.icom/network/mypage/index_n      |                                                             |
| Tokyo DIEMAS マイベージトップ メニュー・                                                               |                                                             |
| -ב=×                                                                                      | -                                                           |
| 載災(K死)<br>交援委議。                                                                           | 入力<br>・ 災害等入力開設 (2019-0-01)<br>・ マイページ開設 (2019-12-25)<br>入力 |
|                                                                                           |                                                             |
|                                                                                           |                                                             |
| /3%                                                                                       | ME infomation                                               |
| (javasorijt:(function(d.j.s)(s+ageimai<br>javasorijt:(function(d.j.s)(s+ageimai           | xe.5(maia-990000_01(p1))                                    |
| ×=                                                                                        |                                                             |
| 被災状況入力 支援要請入力                                                                             | お知らせ<br>・災害時入力開設 (2019-04-01)<br>・マイページ開設 (2018-12-25)      |
| 患者受入入力                                                                                    | 災害入力履歴                                                      |
| ボランティア入力                                                                                  | 2019-04-01 15:00:12 透析不可 被災有 建物被災なし 水道断水 電気停電 etc           |
| 連携データ出力                                                                                   |                                                             |
| 入力支援1                                                                                     |                                                             |
| 入力支援2                                                                                     |                                                             |

### ー度、ブックマーク登録していただくと 次回以降、この操作は必要ありません。

お問合せ: support@tokyo-touseki-ikai.com

### 連携入力方法

【日本透析医会災害時情報ネットワークへの連携方法】

### ②連携入力を使った医会ネットワークへの書き込み

- 1. 「連携データ出力」をクリックして連携データを作成して下さい。
- 2. データ作成完了のダイアログが表示されます。
- <u>※DIEMASへ被災状況入力がされていない場合はデータは作成されません。</u>
- 3. 「ネットワーク」をクリックして日本透析医会災害時情報ネットワークを開いて下さい。

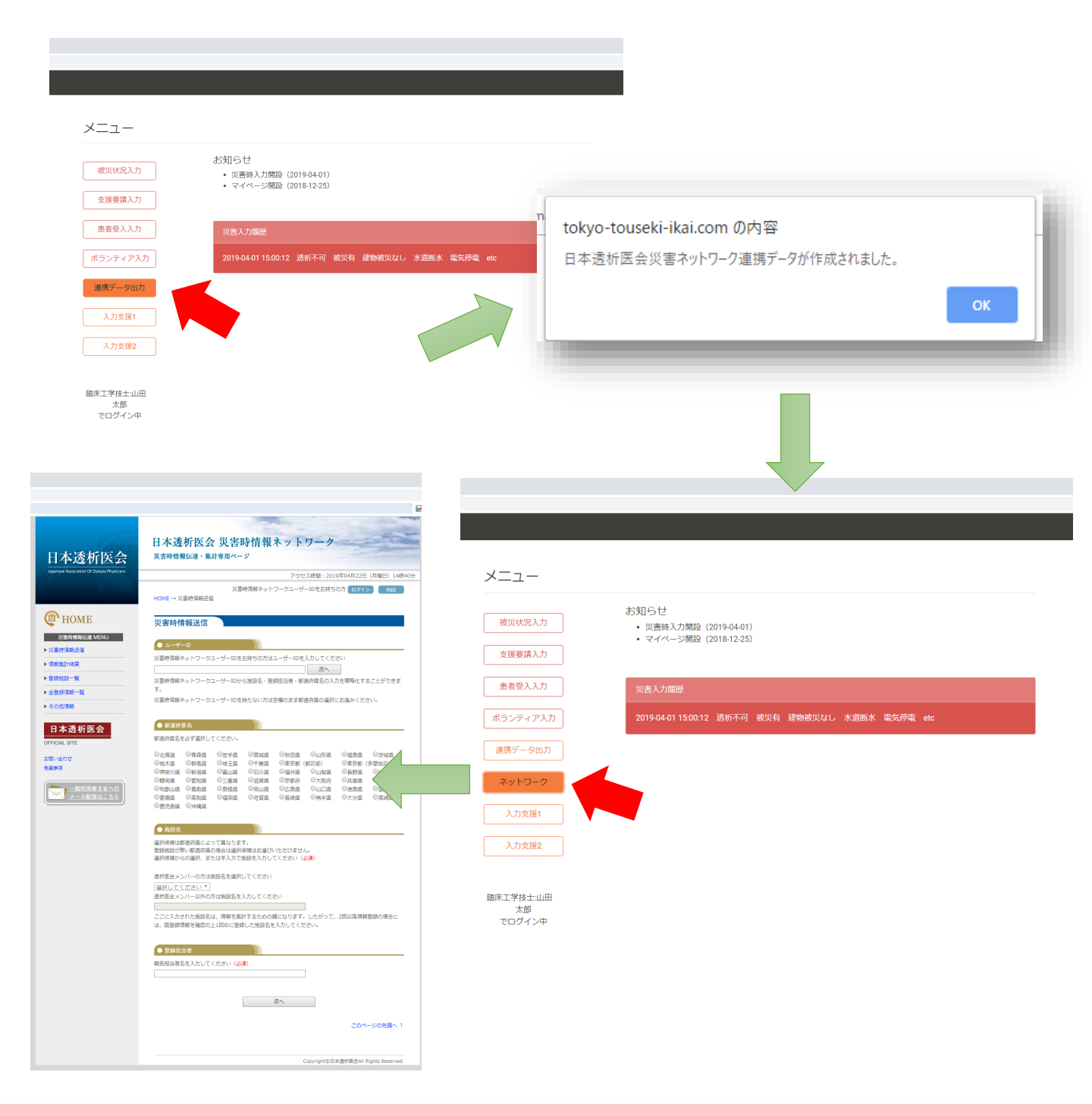

### 連携入力支援

#### 【日本透析医会災害時情報ネットワークとの連携方法】

### ③ネットワークへの書き込み

- 1. ページが開いたら事前に準備したブックマークの「入力支援1」を クリックして下さい。(図1・赤矢印)
- 自動で次のページに切り替わります(図2)。
   ブックマークの「入力支援2」をクリックして下さい。
- 3. 最終確認画面に切り替わりますので、「登録」をクリックして下さい。

|                                                 | ×                                                                                                    | T                                                                                                    |                                            |                                                                                               | 凶 2                                                           |
|-------------------------------------------------|----------------------------------------------------------------------------------------------------|----------------------------------------------------------------------------------------------------|--------------------------------------------|-----------------------------------------------------------------------------------------------|---------------------------------------------------------------|
| 広城災害教 🗋 入力支援1 🗋 入力支                             | 92                                                                                                    |                                                                                                    | 日本透析医会                                     | 日本透析医会 災害時情報ネッ<br><sub>災害時情報伝達・集計専用ページ</sub>                                                  | トワーク                                                          |
| 日本透析医会                                          | 日本透析医会 災害時情報ネットワーク<br><sup>実費時情報伝達・集計専用ページ</sup>                                                                  |                                                                                                    | leganese Association Of Dialyss Physicians | フ<br>災害時情報ネットワークコ<br>HOME → 災害時貨報送信                                                           | Pクセス時間:2020年08月17日(月曜日)18時32分<br>LーザーIDをお持ちの方 <b>ログイン FSS</b> |
| Japanese Association Of Dislysis Physicians     | アクセス時間:2019年04月22日(月間<br>災濫時情報ネットワークユーザーIDをお持ちの方 (10パイン)                                                          | E) 14840 <del>5)</del><br>RS                                                                                                    | 使 HOME<br>灾害時情報伝達 MENU                     | 災害時情報送信                                                                                       |                                                               |
| ( HOME                                          | NURE → yearinectail<br>災害時情報送信                                                                                    |                                                                                                    | ▶ 災害時情報送信<br>▶ 情報集計任業                      | ● 施設名<br>車務周テスト病前                                                                             |                                                               |
| ※素助情報伝達 MENU > 災害時情報送信 > (第四件)178               | ● ユーザーID<br>災害時情報ネットワークユーザーIDをお持ちの方はユーザーIDを入力してください                                                               |                                                                                                    | ▶ 世話知道一覧 ▶ 全世語情報一覧 ▶ この前間時                 | ● 登録担当者<br>日末 一郎                                                                              |                                                               |
| <ul> <li>▶ 登録院設一覧</li> <li>▶ 全登録情報一覧</li> </ul> | 次へ<br>災害時情報ネットワークユーザーIDから施設名・登録担当者・都道府満名の入力を解除化すること:<br>す。                                                        | できま <sup>っ</sup>                                                                                                    | 日本透析医会                                     | <ul> <li>● 都道府県名</li> <li>東京都(三多庫)</li> </ul>                                                 |                                                               |
| ▶ その他領職                                         | 災害時情報ネットワークユーザーIDを持たない方は空機のまま都適府県の選択にお進みください。 ● 収当府県名                                                             |                                                                                                    | OFFICIAL SITE<br>お願い合わせ<br>免費事項            | <ul> <li>地域選択</li> <li>予明</li> </ul>                                                          | 地域名を選択してください。                                                 |
| OFFICIAL SITE<br>お問い合わせ                         | 都選行業名を必ず選択してください。<br>●仕事業 ●青森県 ●世子県 ○営地県 ◎秋田県 ◎山形県 ◎福島県 ◎ラ<br>ーーーーーーーーーーーーーーーーーーーーーーーーーーーーーーーーーーーー                |                                                                                                    | 一般利用者さまへの<br>メール配信はこちら                     |                                                                                               | 清新の司事を選択してくがさい。                                               |
| 免益申項<br>一款利用者さまへの<br>く □ ■約回4=カク                | CRAA CHAR CALL CTAR CALC CALL CALL CALL CALL CALL CALL CA                                                         | (二)<br>原設<br>技具<br>川園                                                                                                    |                                            | <ul> <li>         ・</li></ul>                                                                 |                                                               |
| X-96364.55                                      | の変換用 の高期間 の指制用 の近耳周 の具体用 の料本用 の大分用 のお<br>の歴史発展 の分相用                                                               | <b>动员</b>                                                                                                    |                                            | <ul> <li>○ 未確認 ○ 被災有 ○ 被災無</li> <li>● CAPD</li> </ul>                                         | 被災の有無を違訳してください。                                               |
|                                                 | ● Paxそる<br>温好機構成が無い都定市県の守合は温沢機構はお温びいただけません。<br>温好機構成が高い場所であります。<br>温好機構成からの温沢、または学入力で施設を入力してください(26個)             |                                                                                                    |                                            | ○未確認 ○受入可 ○受入不可<br>受入れ可能人数 人<br>対応可能システム                                                      | 受入れの可否を選択してください。                                              |
|                                                 | 透析医会メンバーの方は施設名を選択してください<br>  選択してください ▼                                                                           |                                                                                                    |                                            | <ul> <li>ロバクスター ロデルモロ JMS 日 推要</li> <li>         ・</li></ul>                                  |                                                               |
|                                                 | 適性協会メンバー以外の方は施設をな入力してください<br>ここに入力された施設名は、情報を無計するための間になります。したがって、2回以降情報登録の<br>は、原等機構像を確認の上IIIDAに等機した施設をネス力してください。 | 明合に                                                                                                    |                                            | ○施設部分破損 ○施設半援 ○施設全援 ● 停電 ○防水 ○ガスの使用不可 ○ 透析液供給装置使用不可 □ 木端装置使用不可 ○ 貸付液供給装置使用不可 □ 木端装置使用不可 ○ 貸付款 | 複数選択が可能です。<br>被災がない場合は選択不要です。                                 |
|                                                 | <ul> <li>● 至該担当者</li> </ul>                                                                                       |                                                                                                    |                                            | <ul> <li>→ 大の本理を変更使用不可し、その加速を変更な。</li> <li>● 主な不足物品</li> </ul>                                |                                                               |
|                                                 | 報告担当者名を入力してください (dogn)                                                                                            |                                                                                                    |                                            | ダイアライザ: 人分<br>血液回路 : 人分<br>遺析液原液 : 人分                                                         | 数字を入力してください。<br>半角・全角どちらでも結構です。<br>入力がない場合は 0 が入ります。          |
|                                                 |                                                                                                    | ・ 数次の名曲<br>取次者<br>や入不可<br>や入不可<br>や入不可<br>や入不可<br>や入不可<br>や入て可<br>や、の<br>や、の<br>や<br>や<br>や<br>や<br>や<br>や<br>や<br>や<br>や |                                            |                                                                                               |                                                               |
|                                                 | ছা ২                                                                                                    |                                                                                                    | HMへ戻り、訂正して下さい、 入力内<br>Fさい。                 |                                                                                               |                                                               |

お問合せ:support@tokyo-touseki-ikai.com